# **Using the Patient Portal**

The information in this document will guide you through the secured portal's most frequently-required functions. However, should you have other questions about using the portal, please contact the office.

### **Creating a Patient Portal Account**

You must create an account before you can access your data on the Patient Portal. If you allow us to use your email address, you will receive an email from us, which includes a link to the portal.

Your 4 digit temporary pin# will be provided to you from the office.

If you do not have each of these items, please contact the office. **USING A WEB BROWSER:** 

- we
- 1. Open the email from us with the subject "Notification for (PATIENT NAME) from Patient Portal".
- 2. Click on the Portal link, located at the bottom of the email.
- 3. Enter your choice for a Login ID, set your password, and enter the PIN# provided by the office.

#### Click the ACTIVATE PASSWORD button.

| The Patient Portal is a tool that will allow you to view your medic<br>How to Login<br>Enter your own selected Login ID and Password, plus the PIN s | al history, fill out questionnaires before your visit, and communicate<br>upplied to you by our office below. If you haven't received a PIN, ple | e with us using secure messaging. |
|----------------------------------------------------------------------------------------------------|----------------------------------------------------------------------------------------------------|-----------------------------------|
| Login ID:                                                                                                    | Password:                                                                                                    | Confirm Password:                 |
| 1                                                                                                    |                                                                                                    |                                   |
| PIN:<br>ACTIVATE PASSWORD                                                                                                    | Patient Por<br>& Login Pa                                                                                                    | tal Welcome Screen<br>ge          |

## 4. After ACTIVATE PASSWORD, you will be taken to the LOG IN SCREEN. The Login ID will auto-populate with the login you created, enter your password, Click LOG IN

The Patient Portal is a tool that will allow you to view your medical history, fill out questionnaires before your visit, and communicate with us using secure messaging.

| How | to | Login |
|-----|----|-------|
|     |    | 0     |

Enter the Login ID and Password provided to you by our office below. If you haven't received your login information please contact us by clicking here.

| Login ID:                          | Password: |  |  |
|------------------------------------|-----------|--|--|
| LOGIN ID JUST CREATED WILL DISPLAY | I         |  |  |

| 1.1 | - | $\sim$ |  |    |
|-----|---|--------|--|----|
|     | 0 | ( ÷    |  | v. |
| _   | ~ | ~      |  |    |

FORGOT PASSWORD ?

• FORGOT YOUR PASSWORD - Click FORGOT PASSWORD, enter Your Login, click RESET PASSWORD. Then check your email and follow the instructions to reset your password.

You will be redirected to the Portal's Home page. At this point, you have completed the Activation process.

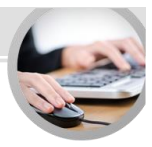

## **Accessing Your Health Information**

Once you have created your account, you may use the Patient Portal to Complete Patient Forms, view your Health Record, Update Account Information, Send/Receive Secure Messages, and view any Office Documents

Note: If you find any information to be inaccurate or incomplete, it is important that you promptly notify the office with any changes.

#### **Complete Patient Forms**

- 1. Submit health information by clicking the *Patient Forms* link.
- 2. Follow the instructions and click the *Next* button at the end of each section.
- Once all sections have been completed, click the Submit button.

| Home                       |                     |               |                  | Login ID | Logout Թ |
|----------------------------|---------------------|---------------|------------------|----------|----------|
| i Home                     |                     |               |                  |          |          |
| Account Info               |                     | <b>7</b> 82   |                  |          |          |
| 🗱 View / Pay Bills         |                     |               |                  |          |          |
| Appointments               |                     |               |                  |          |          |
| Minteractive Patient Forms | Update Account Info | Patient Forms |                  |          |          |
| Documents                  |                     |               |                  |          |          |
| Health Record              |                     | <b>•</b>      |                  |          |          |
| Secure Messaging           |                     |               |                  |          |          |
|                            | Documents           | Health Record | Secure Messaging |          |          |
|                            |                     | Patient       | Home Page        |          |          |

## **Office Documents**

The practice may have additional documents that need to be downloaded and/or printed. These might need to be filled out and brought to your appointment. If you have questions on what documents are needed please contact the office.

#### **Viewing Documents**

1. From the Home screen click the lime green Documents Icon.

\*or click Documents from the navigation menu on the left side of the window.

| Home                      |                     |               |                  | Login ID | Logout |
|---------------------------|---------------------|---------------|------------------|----------|--------|
| Home                      |                     |               |                  |          |        |
| Account Info              |                     | <u></u>       |                  |          |        |
| ার্জ্যে View / Pay Bills  |                     |               |                  |          |        |
| C Appointments            |                     |               |                  |          |        |
| Interactive Patient Forms | Update Account Info | Patient Forms |                  |          |        |
| Documents                 |                     |               |                  |          |        |
| Figure Health Record      |                     |               |                  |          |        |
| Secure Messaging          |                     |               |                  |          |        |
|                           | Documents           | Health Record | Secure Messaging |          |        |

- 2. Click on the document to view/print/download
- <u>IMPORTANT</u>: Downloading or saving your health information over a public network or shared device may impact the confidentiality of your healthcare information. Please take appropriate precautions to safeguard your data.